# JuLeiCa Online

Vorstellung des neuen Antragsverfahren

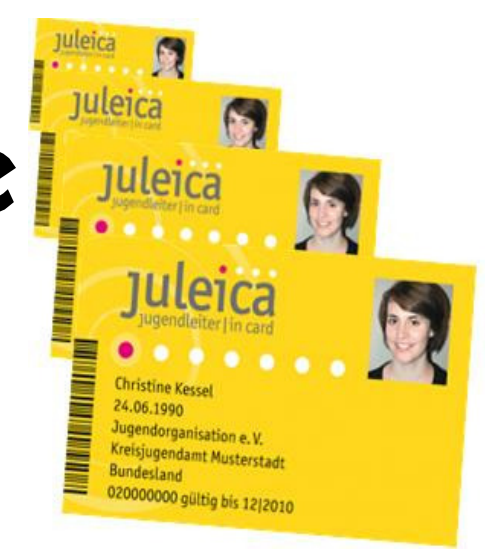

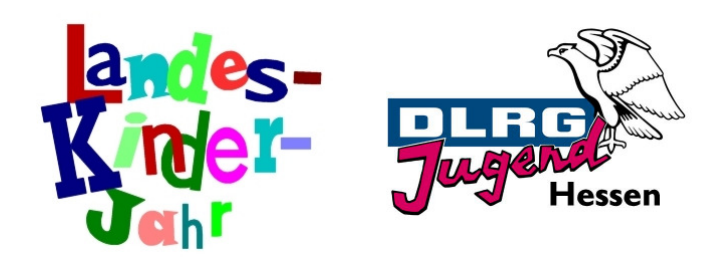

# Start

Gehe auf

http://www.juleica.de

und dort

"...Onlineantrag".

Bevor du diesen beantragen kannst, musst du dich jedoch erst mit Name und Emailadresse registrieren. Klicke auf

### "registrieren"

 Anschließend bekommst du ein Passwort zugeschickt, mit dessen Hilfe du dich anmelden kannst und die folgenden Seiten ausfüllen musst.

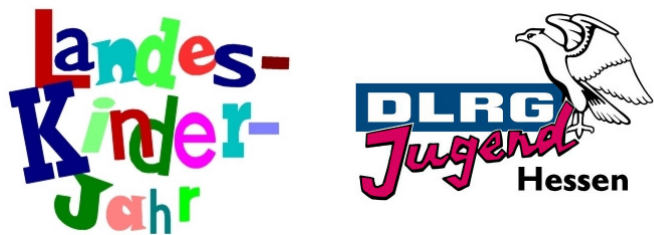

# 1. Schritt: Allgemeine Daten (1)

| Neuer Antrag - Allg             | emeine Daten (1/8) |   |  |
|---------------------------------|--------------------|---|--|
| Kartennumer des<br>Vorantrages: |                    |   |  |
| Name des<br>Antragstellers:     | Muster Marie       |   |  |
| Deine Anschrift                 |                    |   |  |
| Straße:                         | Musterstraße 11    | * |  |
| Postleitzahl:                   | 11111 *            |   |  |
| Ort:                            | Musterhausen       | * |  |
| Geburtsdatum                    | 24.12.1990 *       |   |  |
| (ננננ.אא.דד):                   |                    |   |  |
| Geschlecht:                     | weiblich 💌 *       |   |  |

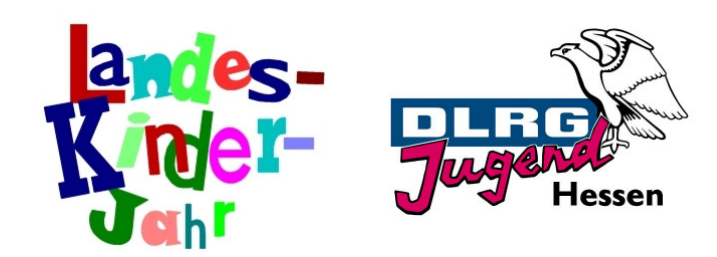

# 1. Schritt: Allgemeine Daten (2)

### Foto: Durchsuchen... Das Foto muss ein Portrait von dir sein (ähnlich wie ein Passfoto). Das Bild sollte im JPG Format vorliegen, eine Größe von 150 KB bis max. 2 MB, mind. eine Auflösung von 300dpi und ein Seitenverhältnis von ca 1:1,15 haben.

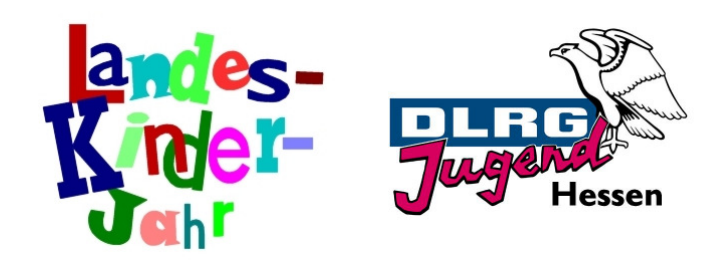

## 1. Schritt: Allgemeine Daten (3)

| Bei welcher Organisation                                                           | DLRG-Jugend Hessen                     |                                 |                  |
|------------------------------------------------------------------------------------|----------------------------------------|---------------------------------|------------------|
| hast du deine Ausbildung                                                           |                                        |                                 |                  |
| / Fortbildung gemacht?:                                                            |                                        | Bei Neuantrag:                  |                  |
| Wie viel Zeitstunden hat<br>die Ausbildung /<br>Fortbildung insgesamt<br>umfasst?: | 75 *                                   | Jugendleiterausbildu<br>Stunden | ng mit <b>75</b> |
| Wann wurde die                                                                     |                                        |                                 |                  |
| Ausbildung / Fortbildung                                                           |                                        | Bei Verlängerung                | :                |
| absolviert?:                                                                       | 2010 *                                 |                                 |                  |
| Bei welcher Organisation                                                           |                                        | Earthildung mit 15              | Stundon          |
| hast du deinen Lehrgang                                                            |                                        |                                 | Stunden          |
| "Sofortmaßnahmen am                                                                |                                        |                                 |                  |
| Unfallort" / Erste-Hilfe-                                                          |                                        |                                 |                  |
| Ausbildung gemacht?:                                                               | DRK, DLRG,                             |                                 |                  |
| Wann wurde der                                                                     |                                        |                                 |                  |
| Lehrgang                                                                           |                                        |                                 |                  |
| "Sofortmaßnahmen am                                                                |                                        |                                 |                  |
| Unfallort" / Erste-Hilfe-                                                          |                                        |                                 |                  |
| Ausbildung besucht?:                                                               | 2010 *                                 |                                 |                  |
|                                                                                    | Antrag speichern + weiter zu Schritt 2 | * Pflichtfeld                   |                  |

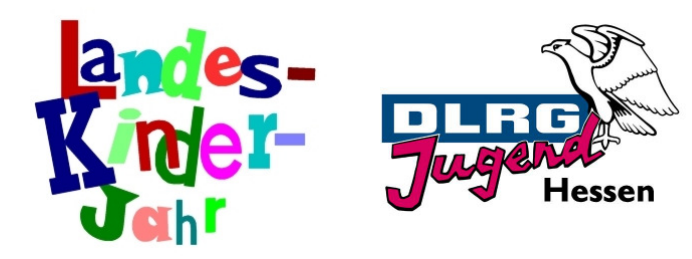

# 2. Schritt: Auswahl deines Trägers (1)

| Bundesland           | Hessen 💌                                                         |
|----------------------|------------------------------------------------------------------|
| wählen:              |                                                                  |
| Schritt 2 - I        | n welchem Kreis hat der Träger seinen Sitz?                      |
|                      |                                                                  |
| Landkreis            | - Bitte wanien -                                                 |
| wanner               |                                                                  |
| Schritt 3 - I        | n welchem Ort hat der Träger seizensitz?                         |
| O.4                  | Wotzlas Stadt                                                    |
| Ort wanien:          | Träger meint die Gliederung                                      |
| Textsuche:           |                                                                  |
|                      |                                                                  |
|                      |                                                                  |
| Gefundene            | - Kein Trager Wanien -                                           |
| Gefundene<br>Träger: | Arbeiter-Samariter-Bund Landesverband Hessen e. V., Landesjugend |

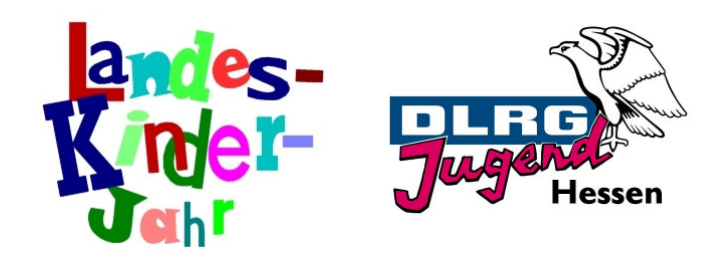

### 2. Schritt: Auswahl deines Trägers (2)

### Träger nicht gefunden

Du konntest deinen Träger nicht finden? Dann markier hier das Auswahlfeld und gib die Kontaktdaten der Persor ein, die Deiner Meinung nach bei eurem Träger für die Bearbeitung der Juleica-Anträge zuständig ist. Diese Person wird dann per E-Mail informiert und kann anschließend den Antrag bearbeiten oder an eine andere Person weiterleiten.

| Es konnte<br>kein Träger<br>gefunden<br>werden: |           |           |             |           |      |  |
|-------------------------------------------------|-----------|-----------|-------------|-----------|------|--|
| E-Mail-<br>Adresse des<br>Trägers:              |           |           |             |           |      |  |
| Deine<br>Mitteilung<br>an den<br>Träger:        |           |           |             |           |      |  |
|                                                 | zurück zu | Schritt 1 | Weiter zu : | Schritt 3 | <br> |  |

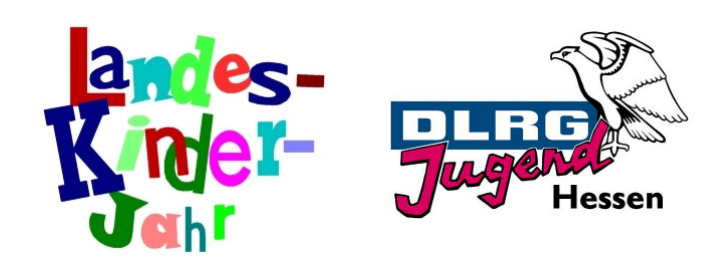

### 3.-5. Schritt: Statistische Angaben (1)

### Neuer Antrag - Fragen an Dich (3/8)

| Die Beantwortung der folgenden Fragen ist freiwillig und dient ausschlie<br>Antworten werden anonymisiert und ausschließlich an die Arbeitsstelle<br>Technischen Universität Dortmund (AKJStat) übermittelt. Sie sind für ke<br>Organisation etc.) einsehbar.<br><b>Die Beantwortung der Fragen ist für die Beantragung der Julei</b><br><b>möglich, nur einzelne Fragen zu beantworten.</b> | eßlich statistischen Zwecken. Deine<br>Kinder- und Jugendhilfestatistik der<br>einen anderen (auch Deine<br>i <b>ca nicht notwendig. Auch ist es</b> |
|----------------------------------------------------------------------------------------------------|----------------------------------------------------------------------------------------------------|
| Lebst Du noch bei Deinen Eltern bzw. einem Elternteil?                                                                                                    | - Bitte wählen - 💌                                                                                                    |
| Bist Du in Deutschland geboren?                                                                                                    | - Bitte wählen - 💌                                                                                                    |
| Welche Sprache wird in Deiner Familie überwiegend gesprochen?                                                                                                    | - Bitte wählen - 💌                                                                                                    |
| Welche berufliche Tätigkeit / Ausbildung gehst Du gerade nach?                                                                                                    | - Bitte wählen - 💌                                                                                                    |
| Welcher ist Dein höchster Bildungsabschluss?                                                                                                    | - Bitte wählen - 🗨                                                                                                    |

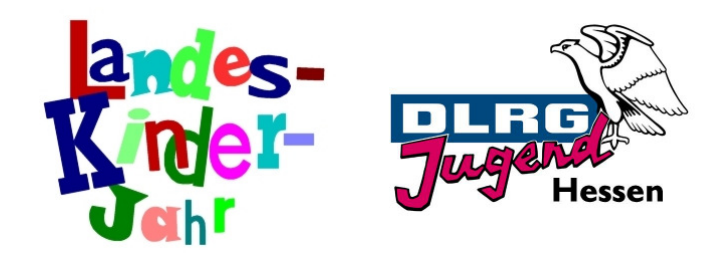

### 3.-5. Schritt: Statistische Angaben (2)

### Neuer Antrag - Fragen an Dich (4/8)

Die Beantwortung der folgenden Fragen ist freiwillig und dient ausschließlich statistischen Zwecken. Deine Antworten werden anonymisjert und ausschließlich an die Arbeitsstelle Kinder- und Jugendhilfestatistik der Technischen Universität Dortmund (AKJStat) übermittelt. Sie sind für keinen anderen (auch Deine Organisation etc.) einsehbar. Die Beantwortung der Fragen ist für die Beantragung der Juleica nicht notwendig. Auch ist es möglich, nur einzelne Fragen zu beantworten. ehrenamtlich Bist Du hauptamtlich oder ehrenamtlich als -Jugendleiter/in tätig? Was sind die Hauptinhalte Deiner Tätigkeit als persönliche Hilfeleistungen Jugendleiter/in? (Mehrfachantworten möglich) Organisation und Durchführung von Hilfeprojekten Organisation und Durchführung von Freizeiten Organisation und Durchführung von Seminaren/Bildungsveranstaltungen Organisation und Durchführung von sonstigen Veranstaltungen Beratung pädagogische Betreuung oder die Anleitung einer Gruppe

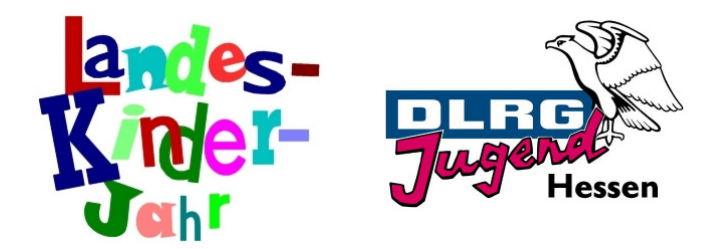

### 3.-5. Schritt: Statistische Angaben (3)

|                                                            | Interessenvertretung und Mitsprache         |
|------------------------------------------------------------|---------------------------------------------|
|                                                            | Informations- und Öffentlichkeitsarbeit     |
|                                                            | 🗌 Vorstands/Verwaltungstätigkeit            |
|                                                            | 🔲 praktische Arbeiten                       |
|                                                            | 🔲 Vernetzungsarbeit                         |
|                                                            | Mittelbeschaffung (Fundraising)             |
|                                                            | 🔲 nichts davon                              |
| Ist für diese Tätigkeit die Juleica Voraussetzung?         | nein                                        |
| Wie häufig bist Du durchschnittlich ehrenamtlich<br>tätig? | - Bitte wählen -                            |
| Hast Du schon einmal Juleica-Vergünstigungen /             | 🔲 ja - Jugendherbergsausweis                |
| Vorteile in Anspruch genommen?                             | ja - Erstattung von Verdienstausfall        |
| (Mehrfachantworten möglich)                                | ja - vergünstigten Eintritt in öffentlichen |
|                                                            | Einrichtungen                               |
|                                                            | 🔲 ja - beim Einkauf in Geschäften           |
|                                                            | 🔲 ja - beim Nahverkehr (z.B. Bus fahren)    |
|                                                            | nein .                                      |
|                                                            |                                             |

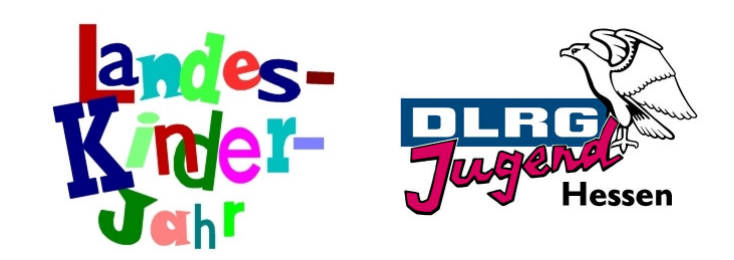

### 3.-5. Schritt: Statistische Angaben (4)

### Neuer Antrag - Fragen an Dich (5/8)

Die Beantwortung der folgenden Fragen ist freiwillig und dient ausschließlich statistischen Zwecken. Deine Antworten werden anonymisiert und ausschließlich an die Arbeitsstelle Kinder- und Jugendhilfestatistik der Technischen Universität Dortmund (AKJStat) übermittelt. Sie sind für keinen anderen (auch Deine Organisation etc.) einsehbar.

Die Beantwortung der Fragen ist für die Beantragung der Juleica nicht notwendig. Auch ist es möglich, nur einzelne Fragen zu beantworten.

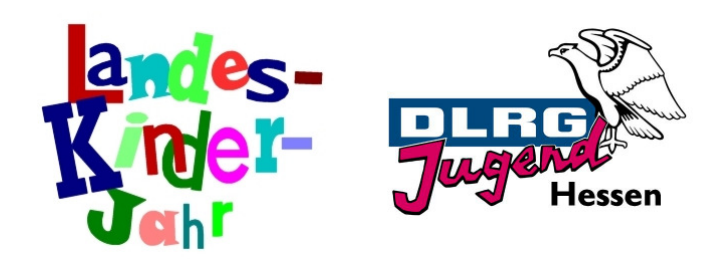

### 3.-5. Schritt: Statistische Angaben (5)

| Wie bewertest Du die Benutzerfreundlichkeit des neuen<br>Antragsverfahrens? Bitte antworte in Schulnoten (1-sehr<br>gut bis 6 – ungenügend)                                                                | - Bitte wahlen - J                                                                                                    |
|----------------------------------------------------------------------------------------------------|----------------------------------------------------------------------------------------------------|
| Wie bewertest Du das Verfahren um Deinen Träger<br>(Verband - Initiative o) auszuwählen? Bitte antworte in<br>Schulnoten (1 - sehr gut bis 6 – ungenügend)                                                 | - Bitte wählen - 💌                                                                                                    |
| Wie lange hast Du bis zu diesem Zeitpunkt zum<br>Ausfüllen des Online-Antrags benötigt? (einschliesslich<br>Registrierung)                                                                                 | - Bitte wählen - 💌                                                                                                    |
| Bitte bewerte juleica.de. Bitte wähle die Aussagen aus<br>denen Du weitgehend zustimmen kannst.<br>(Mehrfachantworten möglich). Konkrete Anregungen<br>und Hinweise zu juleica.de bitte an info@juleica.de | <ul> <li>Die Gestaltung ist sehr ansprechend</li> <li>Die Gestaltung wirkt sehr überladen.</li> <li>Die Navigation ist übersichtlich</li> <li>Es ist schwer</li> <li>Die Angebote / Informationen sind für<br/>mich uninteressant</li> <li>Das was ich mir wünsche / was ich<br/>brauche</li> <li>Die Webseite kenne ich nicht (habe nur die<br/>Antragsmaske benutzt)</li> </ul> |

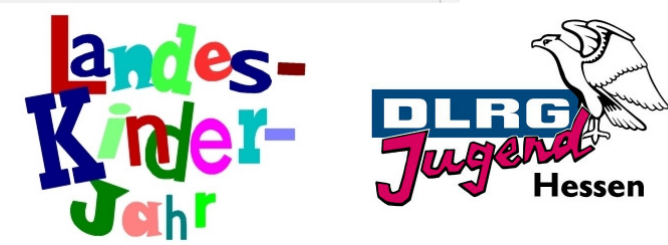

### 6. Schritt: Einverständniserklärungen

| Zustimmung zur<br>Datenverarbeitung und<br>Speicherung:                                                     | *                                                   |     |
|----------------------------------------------------------------------------------------------------|-----------------------------------------------------|-----|
| Selbstverpflichtungserklärung:                                                                              | *                                                   |     |
| Ja, ich möchte auch Mitglied<br>der Juleica.de-Community<br>werden und den Juleica-<br>Newsletter erhalten. |                                                     |     |
|                                                                                                    | zurück zu Schritt 5 Weiter zu Schritt 7 * Pflichtfe | eld |

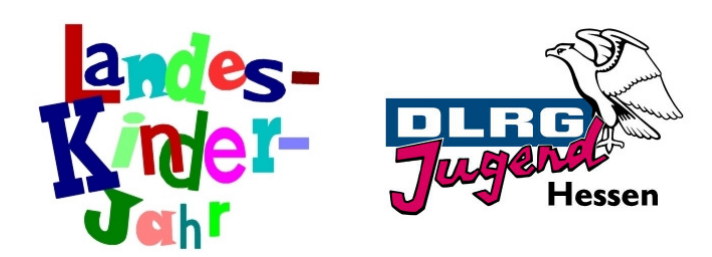

# 7. Schritt: Angaben im Überblick (1)

|                            | Bitte prüfe noch einmal Deine Angaben. Über die Schaltfläche "Juleica-<br>Antrag stellen" kannst Du den Antragsvorgang abschließen. |  |  |
|----------------------------|----------------------------------------------------------------------------------------------------|--|--|
| Name des Antragstellers:   | Muster Marie                                                                                                    |  |  |
| Straße:                    | Musterstraße 11                                                                                                    |  |  |
| Postleitzahl:              | 11111                                                                                                    |  |  |
| Ort:                       | Musterhausen                                                                                                    |  |  |
| Geburtsdatum (TT.MM.JJJJ): | 24.12.1990                                                                                                    |  |  |
| Geschlecht:                | weiblich                                                                                                    |  |  |

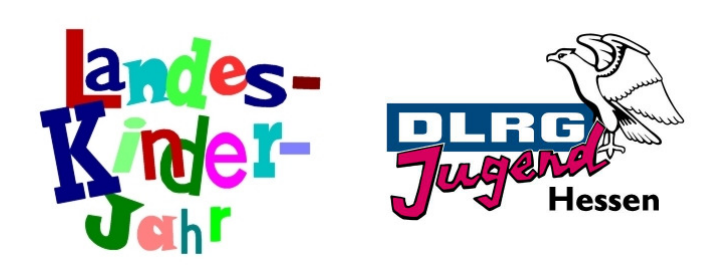

# 7. Schritt: Angaben im Überblick (2)

| akzeptieren                   |                    |  |
|-------------------------------|--------------------|--|
| Selbstverpflichtungserklärung | ×                  |  |
| bestimmungen akzeptieren:     |                    |  |
| allgemeine Datenschutz-       | ¥                  |  |
| zuständiger Träger:           |                    |  |
| Ausbildung besucht?:          | 2010               |  |
| Unfallort" / Erste-Hilfe-     |                    |  |
| "Sofortmaßnahmen am           |                    |  |
| Wann wurde der Lehrgang       |                    |  |
| Ausbildung gemacht?:          | DRK                |  |
| Unfallort" / Erste-Hilfe-     |                    |  |
| "Sofortmaßnahmen am           |                    |  |
| du deinen Lehrgang            |                    |  |
| Bei welcher Organisation hast |                    |  |
| Fortbildung absolviert?:      | 2010               |  |
| Wann wurde die Ausbildung /   |                    |  |
| inggoonne annibioterr         |                    |  |
| inspesant umfasst?            | 75                 |  |
| Wie viel Zeitstunden hat die  |                    |  |
|                               |                    |  |
| Fortbildung gemacht?:         | DLRG-Jugend Hessen |  |
|                               |                    |  |

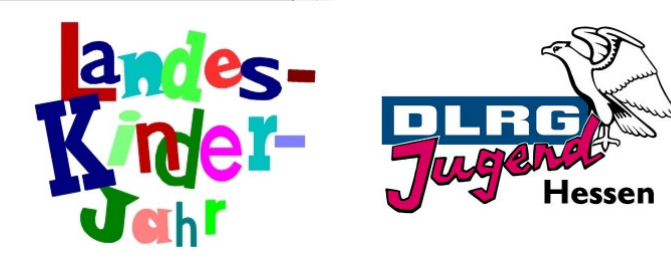

### 8. Schritt: JuLeiCa Antrag stellen

|                  |                           | V                   |                 |                      |
|------------------|---------------------------|---------------------|-----------------|----------------------|
|                  |                           |                     |                 |                      |
| Dein Antrag auf  | eine Juleica ist erfolgre | ich bei uns eingega | angen und wird  | umgehend bearbeitet. |
| Über den Bearb   | itungsstatus Deines An    | trages wirst Du en  | tsprechend info | miert.               |
| Eine Druckversi  | n zum Antrag kannst D     | Du über den unten : | stehenden Link  | aufrufen.            |
| Mit freundlichen | Grüßen                    |                     |                 |                      |
|                  |                           |                     |                 |                      |

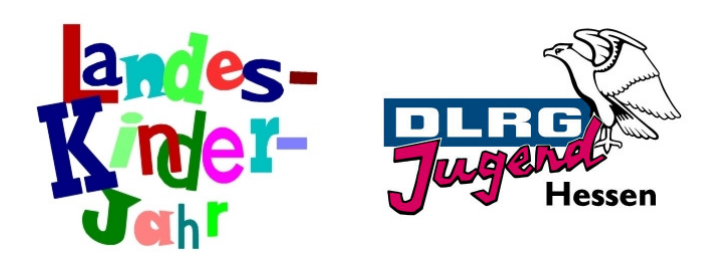

### 9. Schritt: Schriftlicher Nachweis im LJB

 Nach Eingang deines Antrages im Landesjugendbüro (LJB) erhältst du eine E-Mail mit der Bitte folgendes einzureichen

### **Bei Neuantrag:**

- ✓ Jugendleiterausbildung gemäß den hessischen Richtlinien (mind. 40 Std.)
- Teilnahmenachweis über Lebensrettende Sofortmaßnahmen (mindestens!)

### Bei Folgeantrag (spätestens 3 Jahre nach Ablauf):

 Teilnahmenachweis über eine Fortbildungsmaßnahme gemäß hessischen Richtlinien (mind. 8 Std.)

### Bei beidem:

- ✓ Nachweis über ehrenamtliche Tätigkeit in deiner Gliederung
- Nach Eingang der Nachweise im LB wird dein Antragvon uns freigeschaltet

# 10. Schritt: ..warten

- ..auf die Zustimmung des zuständigen Jugendamtes
- und anschließend auf die Druckerei
- Die Bearbeitung kann bis zu 6 Monaten dauern und dann gibt es diese:

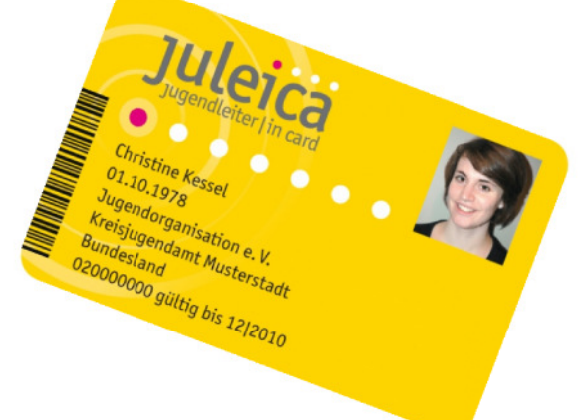

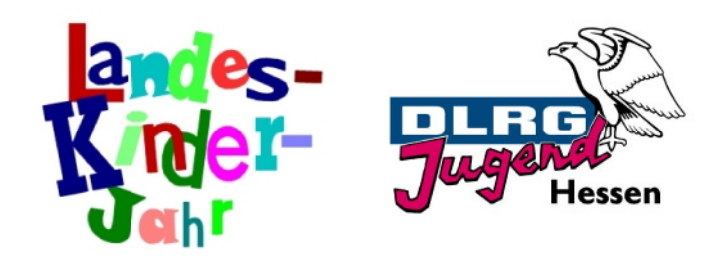